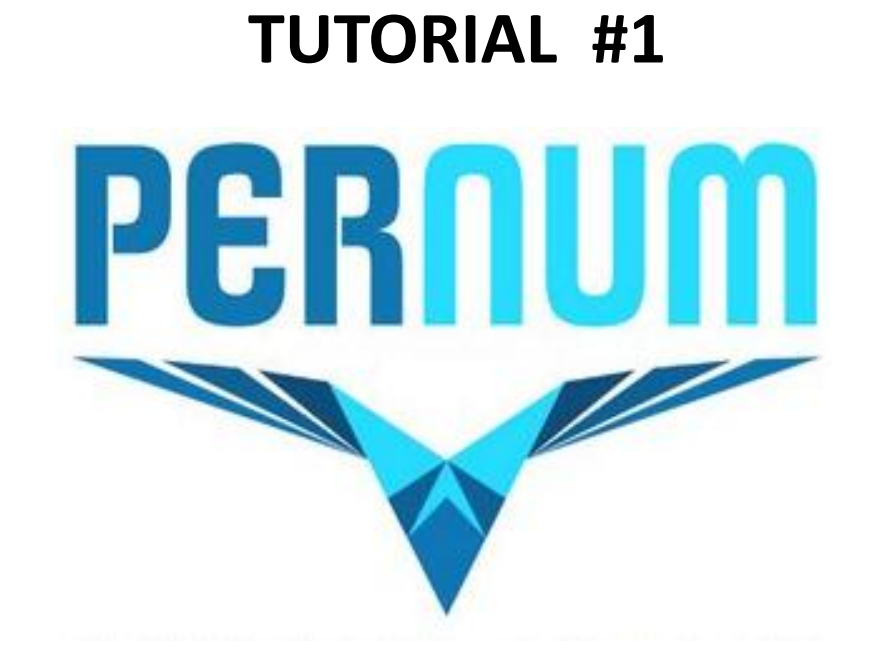

## Come registrare gratis il tuo PERNUM, il PERsonal NUMber, che serve per accedere alla *SafeZone* e operare con UNICORN

Leonardo Di Paola – Pernum 1000010268 © <u>www.yem4u.it</u>

[Not Official Unicorn Network Tutorial - Non è tutorial ufficiale Unicorn Network]

## Come aprire un PERNUM gratuito e incassare i primi YEM!

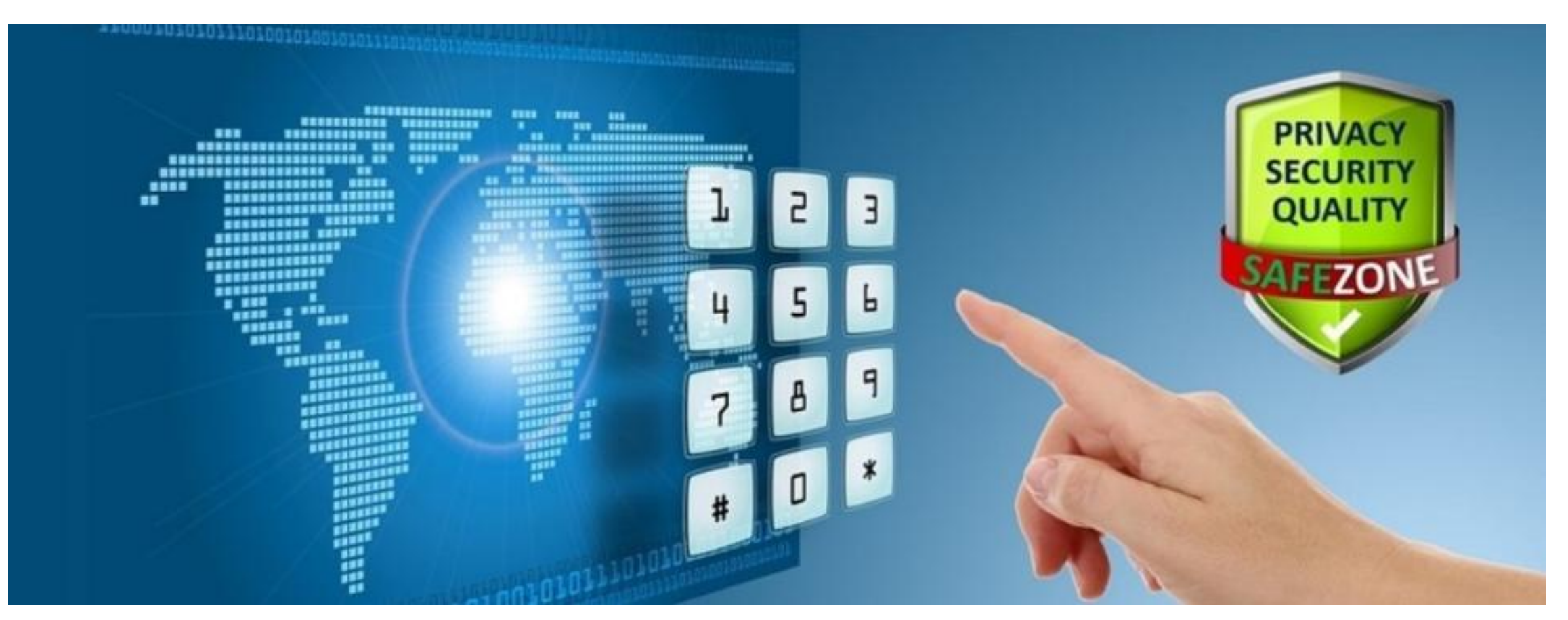

Ogni privato può avere un solo PERNUM: se lo hai già preso e dimenticato, puoi recuperarlo <u>cliccando qui</u> (<u>I FORGOT MY PERNUM</u>), se invece ancora non lo hai richiesto, clicca sul link qui sotto e segui le istruzioni delle pagine che seguono! <u>https://pernum.com/index.php?pernum=1000012628</u>

## Perché aprire un PERNUM gratuito?

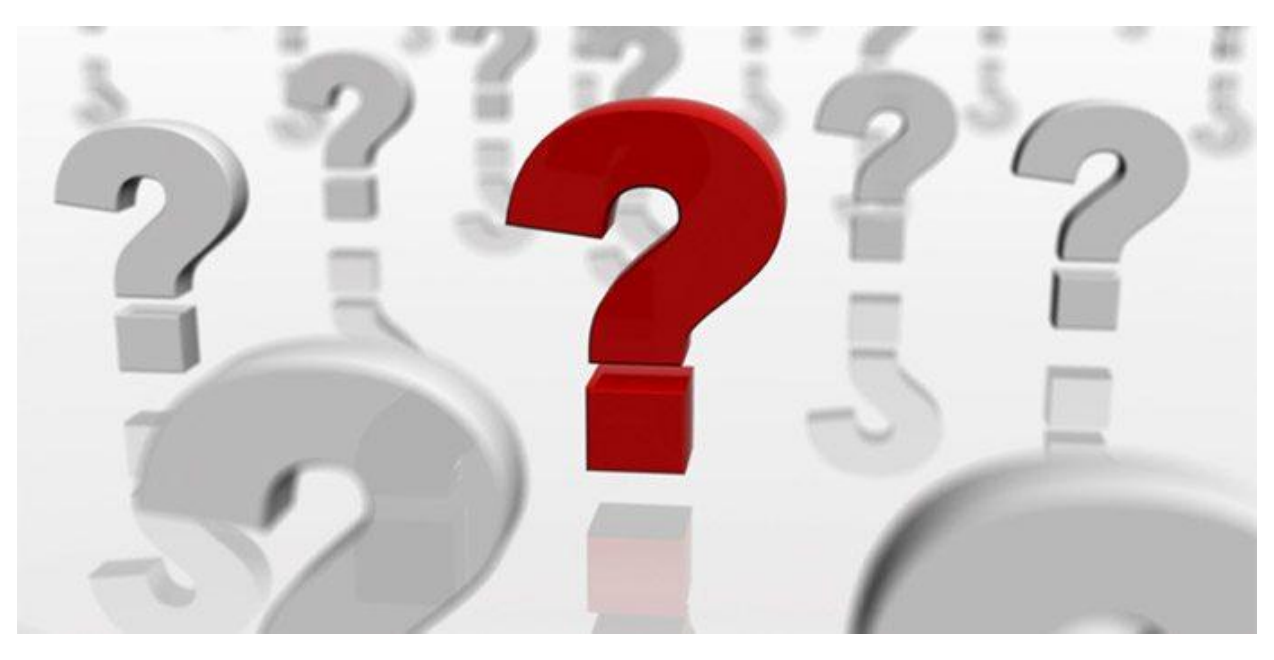

PERNUM è il wallet ufficiale per la Rainbow Currency (YEM) e tutte le subvalute dedicate, come il Twnkl Estate Coin (TEC), ospitate dalla TwnklChain. Ma PERNUM è anche un nuovo strumento di *privacy*, nato per proteggere i tuoi dati privati mentre usi internet. Iscriversi e ottenere il proprio PERNUM non solo è gratis, ora e per sempre, non solo non comporta alcun obbligo e non prevede l'invio di email commerciali, ma ti permette anche di ottenere in regalo 10\$ in YEM!

## https://pernum.com/index.php?pernum=1000012628

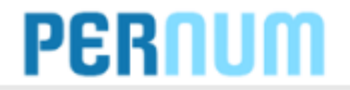

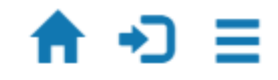

#### +++ PROTECT YOUR PRIVATE DATA +++ GE1

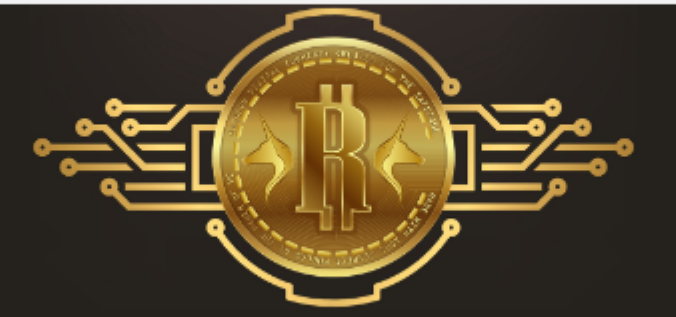

PERNUM is the official wallet provider for Rainbow Currency (YEM), Twnkl Estate Coin (TEC) and other coins/tokens on the TwnklChain. Sign up for free and open your PerNum Wallet now.

**CLICK FOR FREE PERNUM** 

un PERNUN

**PERNUM** is your perfect privacy tool, protecting all your private data.

Instead of sharing your private data over and over again, simply mask them with your

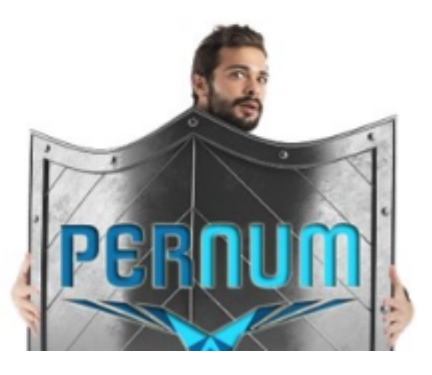

## PERNUM

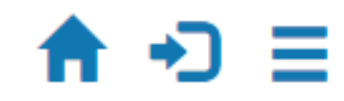

### +++ PROTECT YOUR PRIVATE DATA ++·

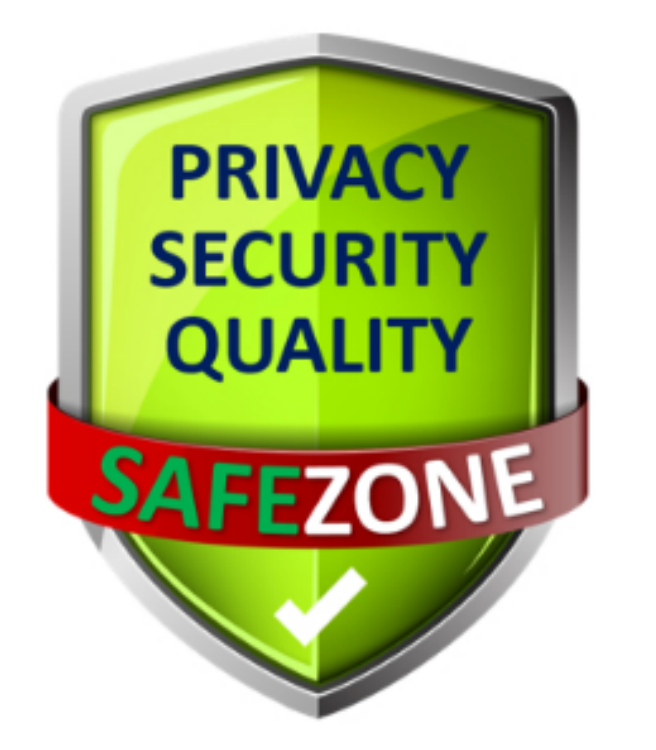

Our website is part of the SafeZone. Please log in with your **SAFEZONE** Pass.

LOG IN

I HAVE NO SAFEZONE PASS

Non ho un pass SAFEZONE

## PERNUM

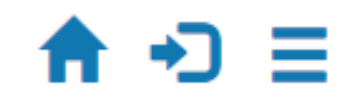

### +++ PROTECT YOUR PRIVATE DATA +++ GE

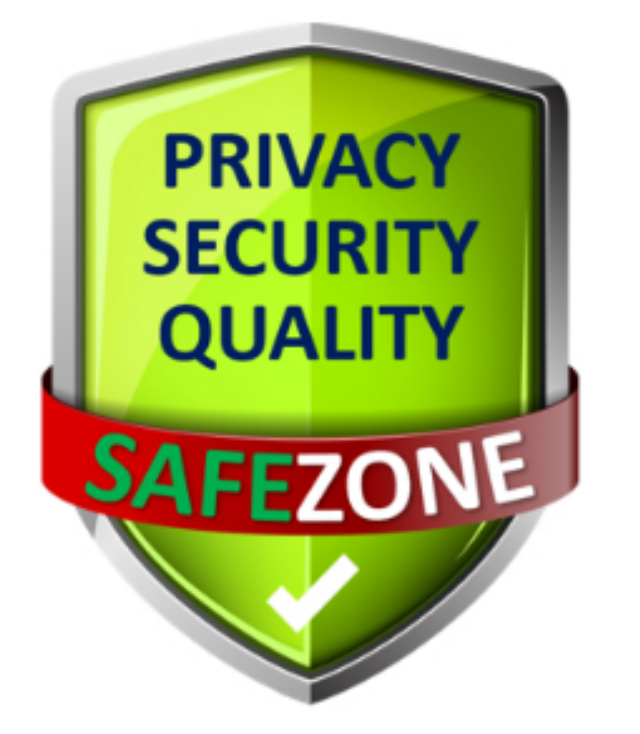

As a **SAFEZONE** Pass holder, you can easily sign up for many websites without sharing your personal data. Thus, you keep your data private and protect yourself from identity theft:

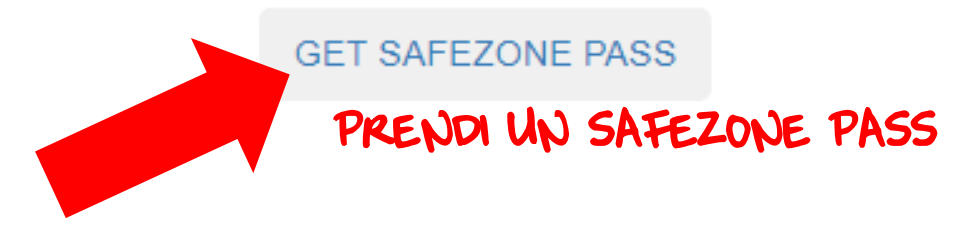

## WELCOME TO THE SAFEZONE

### The Website you are signing up for is part of the SafeZone

000000001

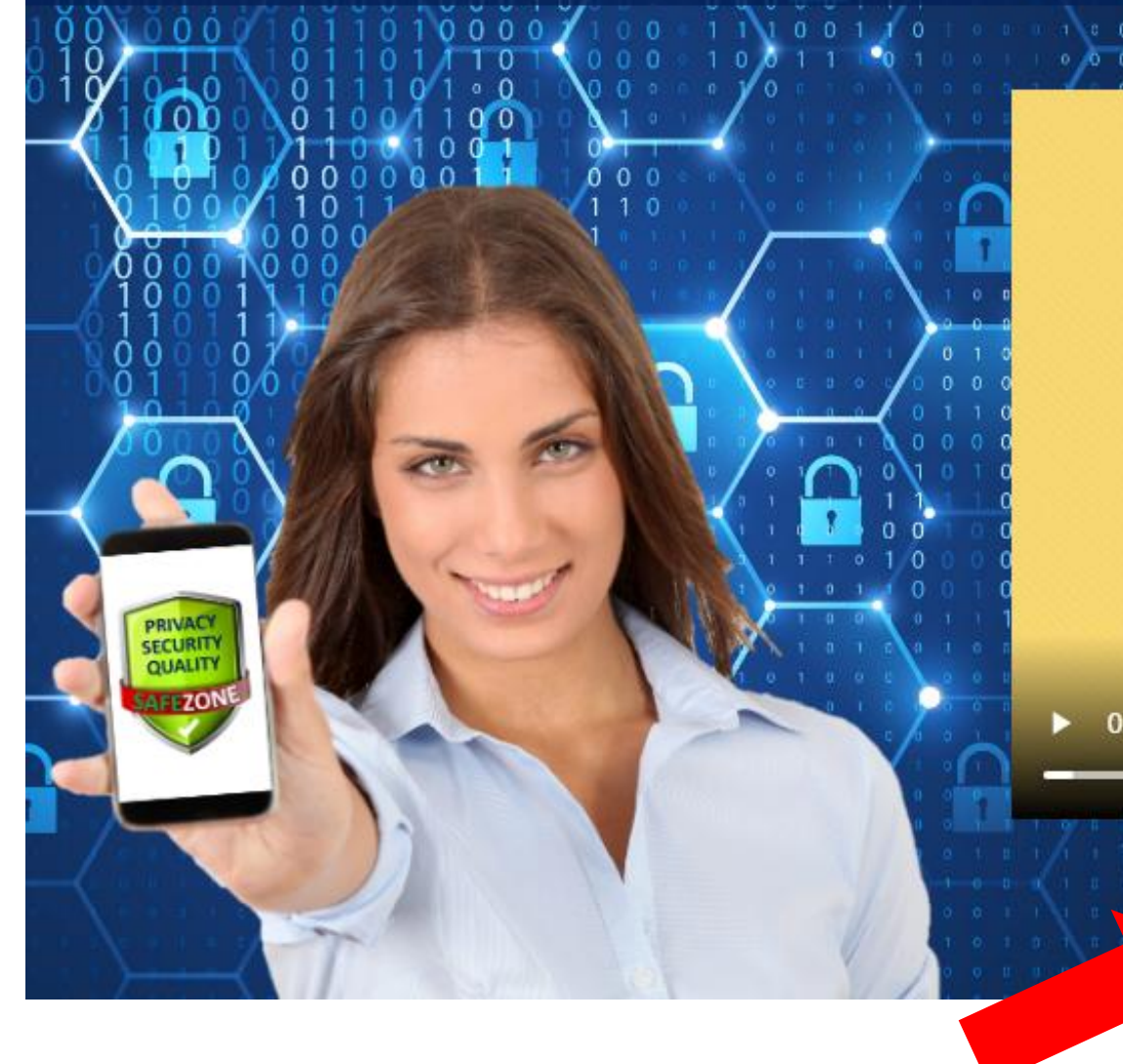

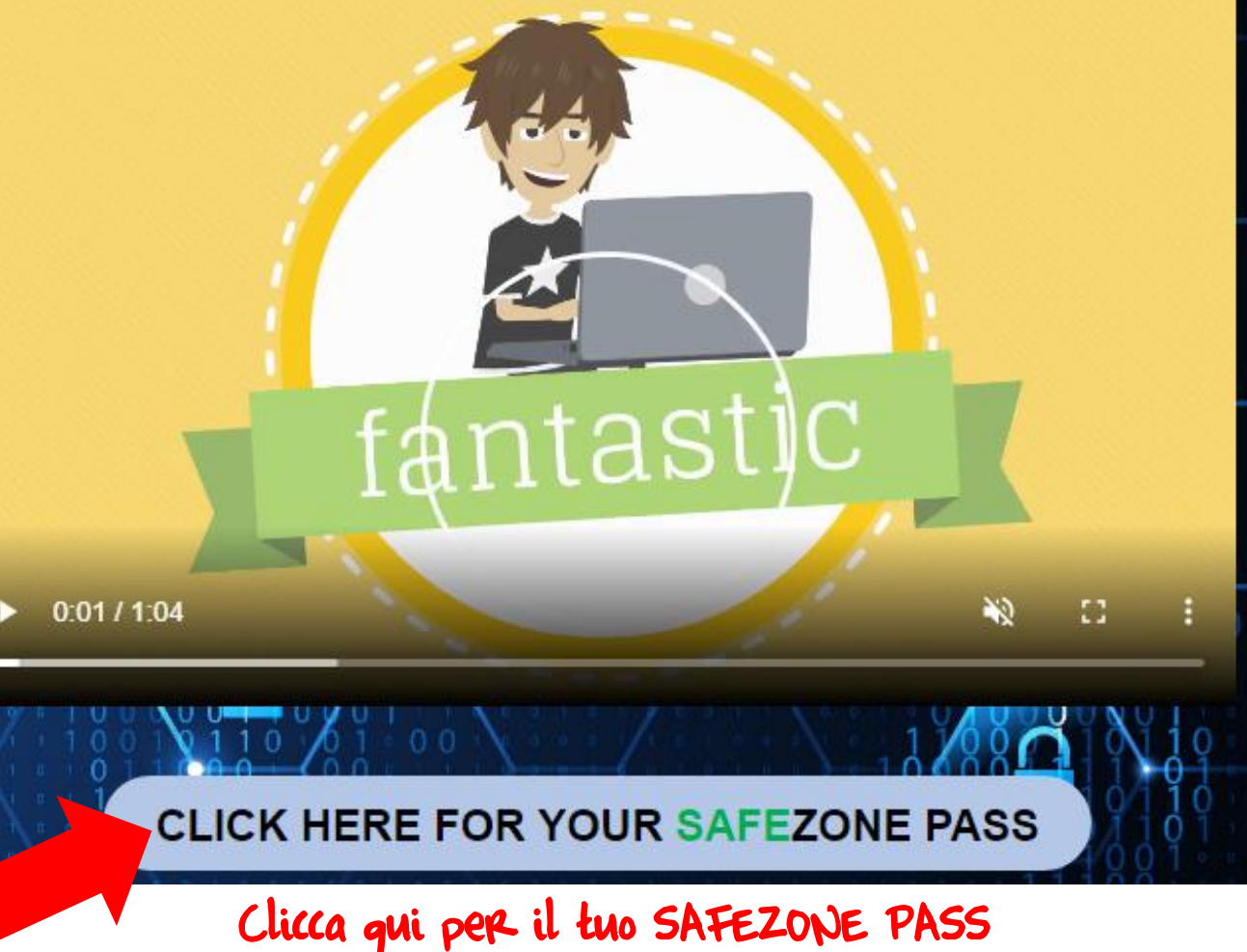

0 0 1 0 0 0

# GET YOUR SAFEZONE PASS

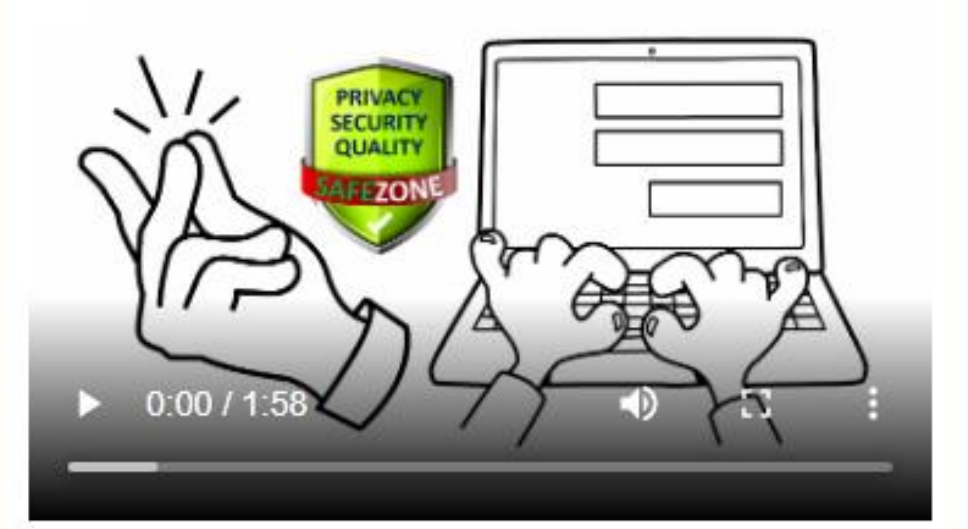

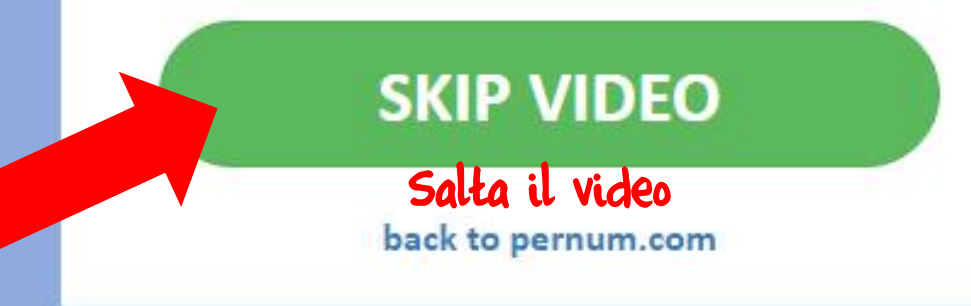

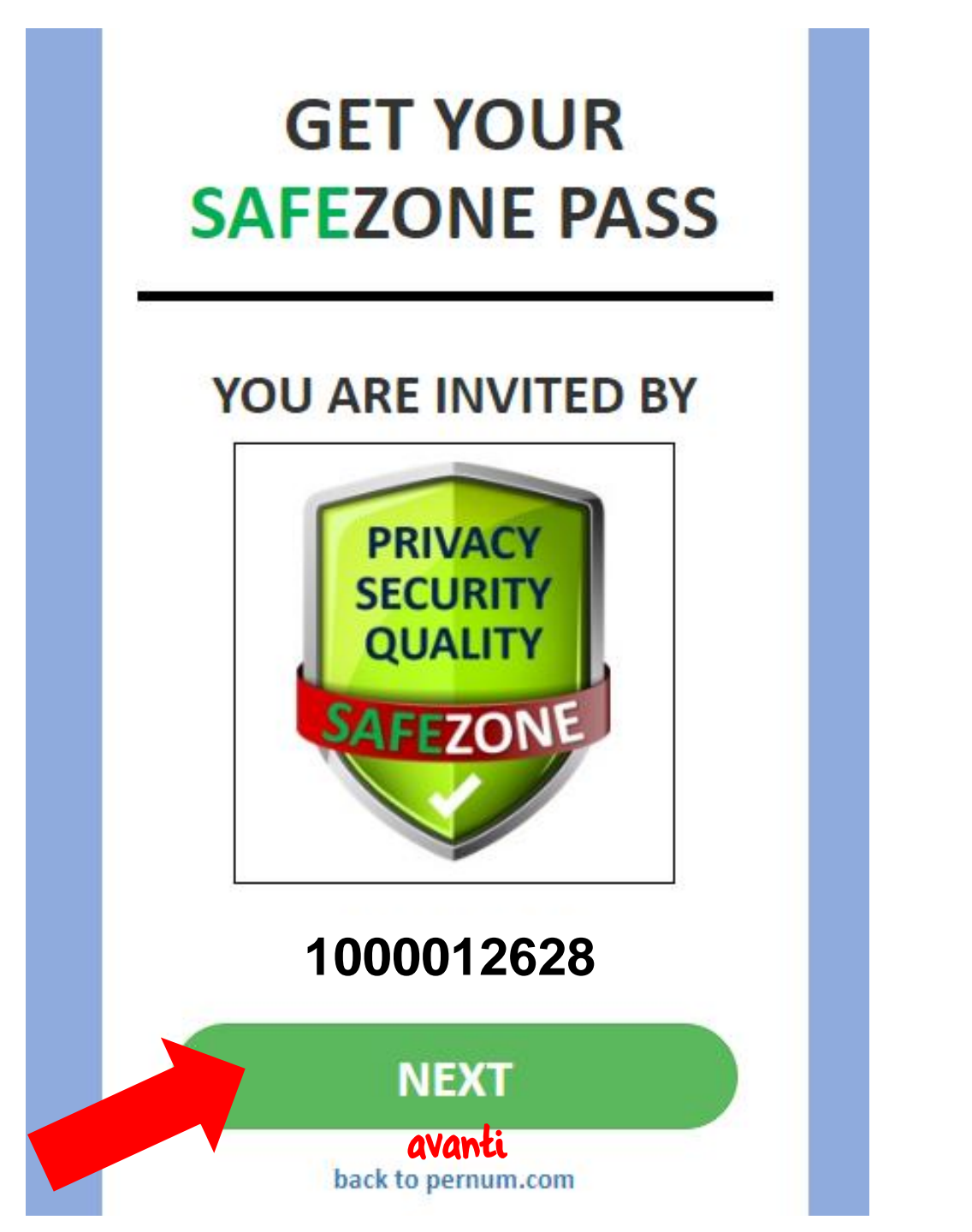

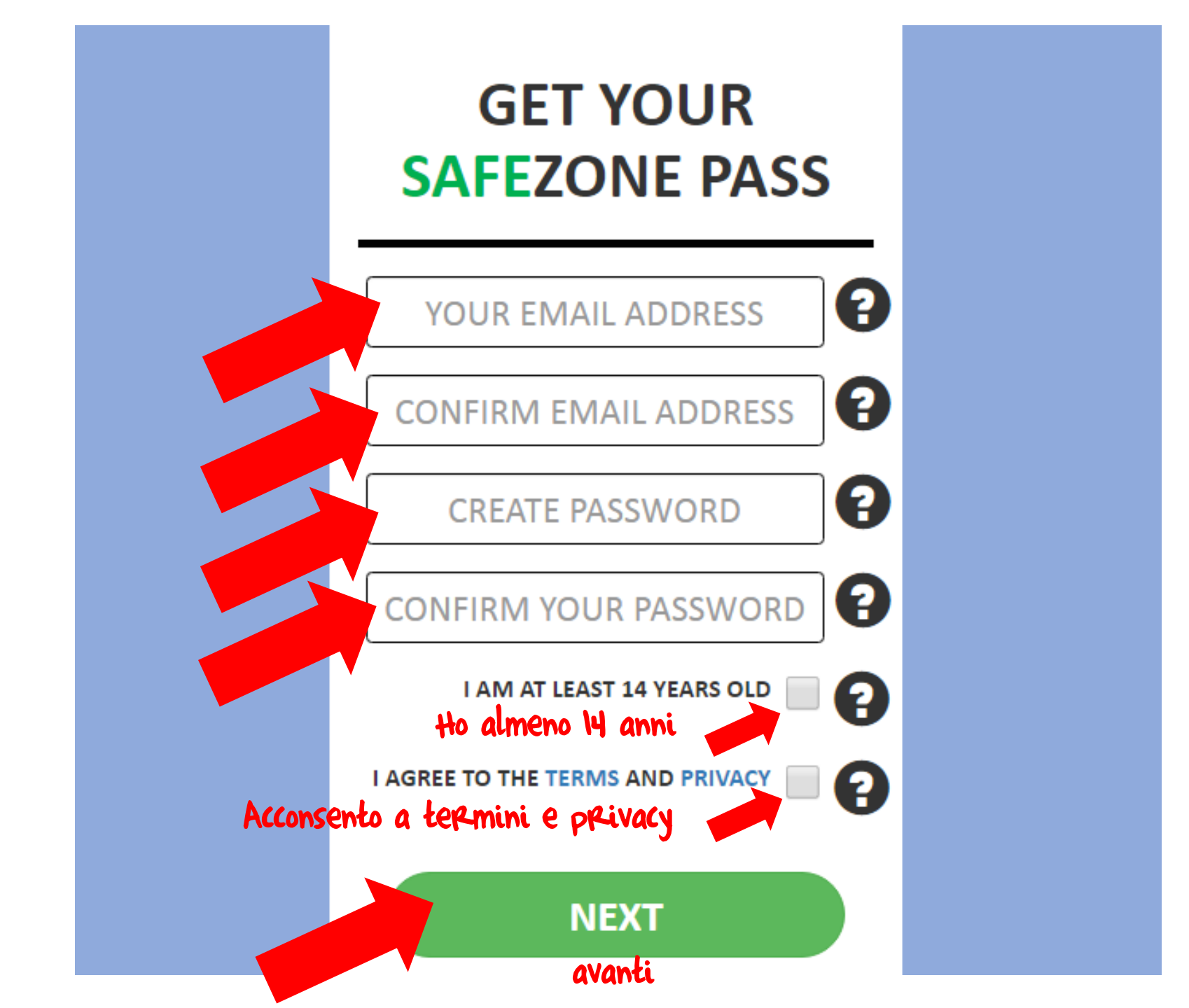

Questo è il passaggio più delicato: devi scegliere un MASTER PIN segreto da 6 cifre che nessuno conosca, e scrivertelo in un posto sicuro: ti servirà per OGNI operazione sui siti UNICORN, che sono protetti da un doppio *login*, e a differenza della password, non puoi richiederlo gratis: se lo perdi, averne un altro ti costa 15 \$!

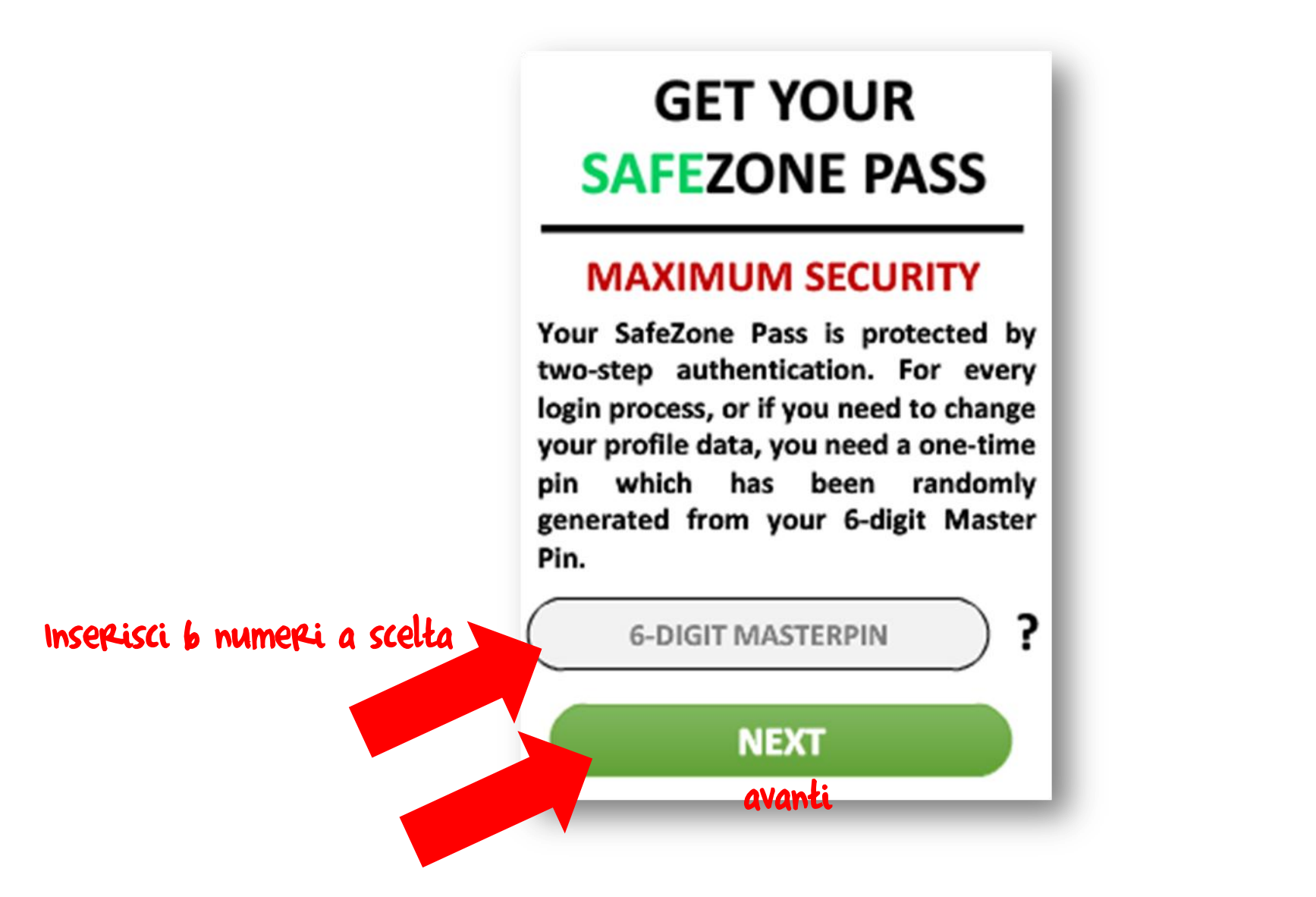

## SET UP YOUR MASTER PIN

ZONE

### MAXIMUM SECURITY

#### Your Master Pin has been set up successfully!

Let us test your first One-Time Pin, which is randomly generated from your Master Pin. Please enter the matching digits of your Master Pin:

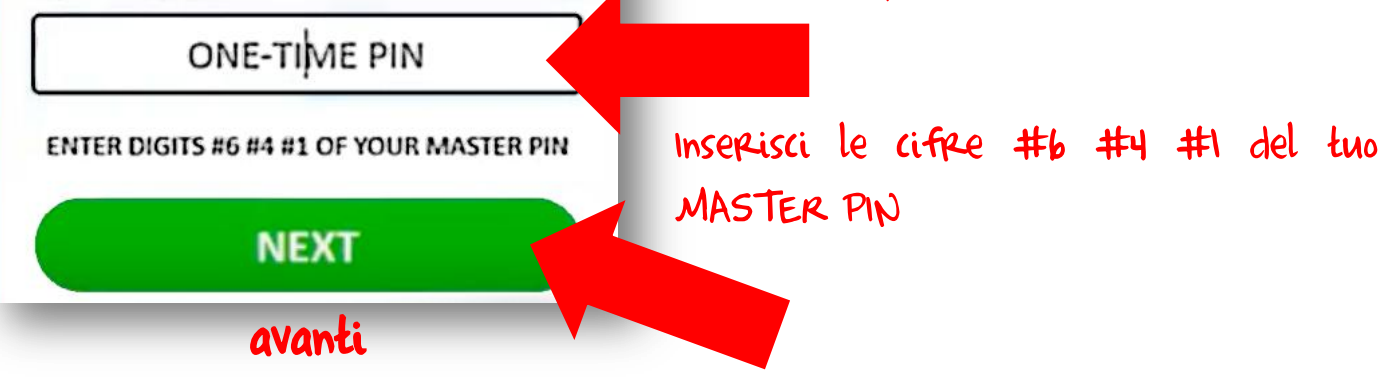

Il tuo Master Pin e' stato salvato

correttamentel

Testiamo adesso il tuo primo one-Time

Pin, che viene generato casualmente dal

tuo Master Pin. Per favore inserisci le

cifre corrispondenti del tuo Master Pin:

Ora vediamo come si ottiene il ONE-TIME PIN, essenziale per loggarsi in OGNI sito Unicorn...Se il tuo MASTER PIN fosse per esempio

## **135701**

E il sistema ti chiedesse come nell'immagine di inserire le cifre **#6, #4 e #1**, tu dovresti inserire la sesta, la quarta e la prima cifra del tuo MASTER PIN di 6 cifre, cioè **1 - 7 - 1**  A questo punto il sistema ti assegna il tuo PERNUM gratuito vitalizio. In futuro potrai prenderne anche uno scelto da te e più breve a pagamento, ma non è necessario.

## GET YOUR SAFEZONE PASS

### MAXIMUM PRIVACY

Protecting your privacy is important to us. Within the SafeZone, instead of spreading your email address, phone number, or payment details, you have your PERsonal NUMber (PerNum).

> YOUR LIFETIME FREE PERNUM IS XXXXXXXXXX

> > NEXT avanti

Consiglio: scriviti il PERNUM da qualche parte per non dimenticarlo! A questo punto, se volessi entrare nel tuo PERNUM, clicca sul link

## https://pernum.com/index.php?pernum=1000012628

E poi clicca sulla freccina azzurra in alto a destra...

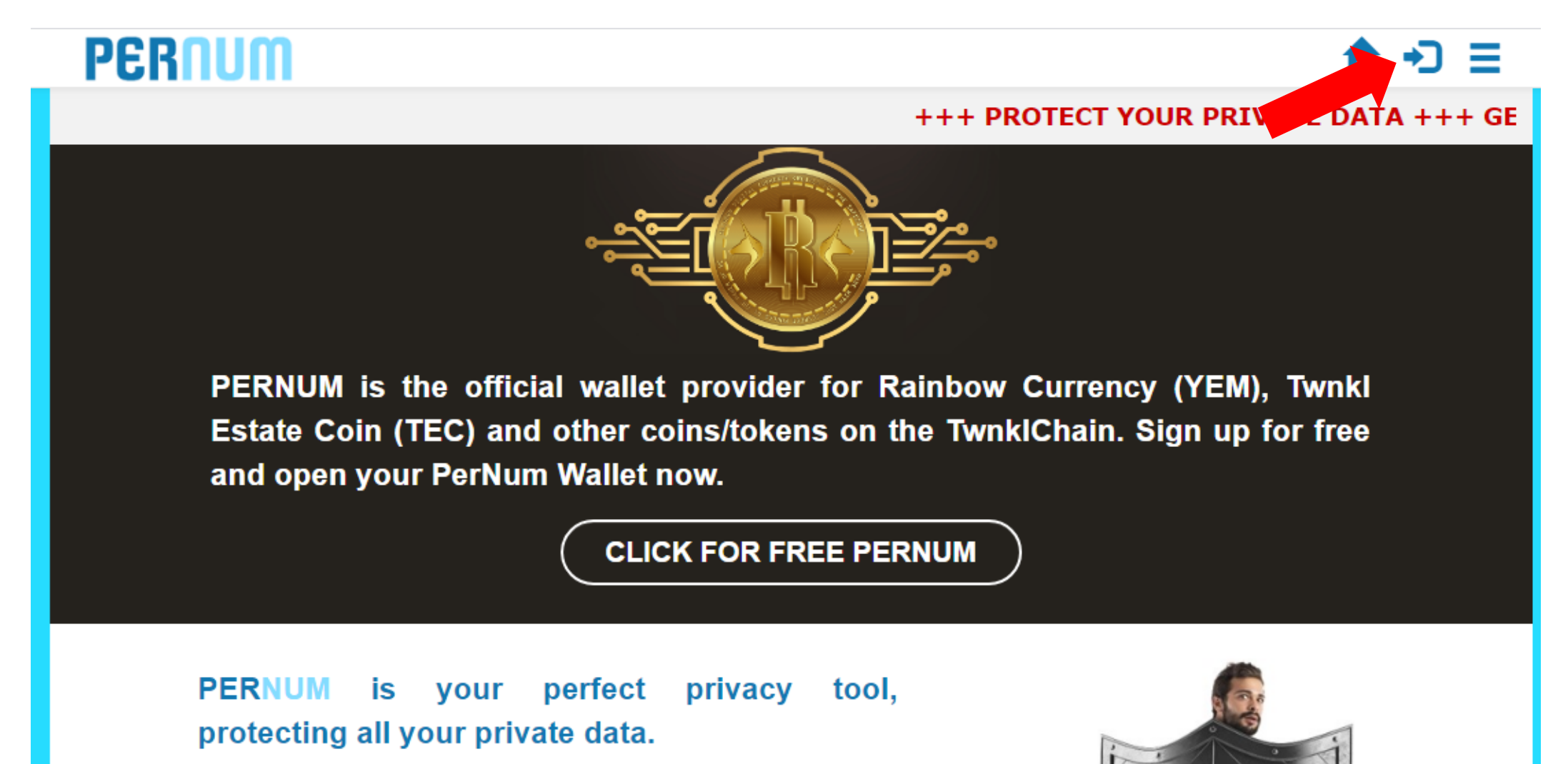

### E poi clicca su LOG IN...

## PERNUM

## **★ →** ∃

### +++ PROTECT YOUR PRIVATE DATA +++ GE

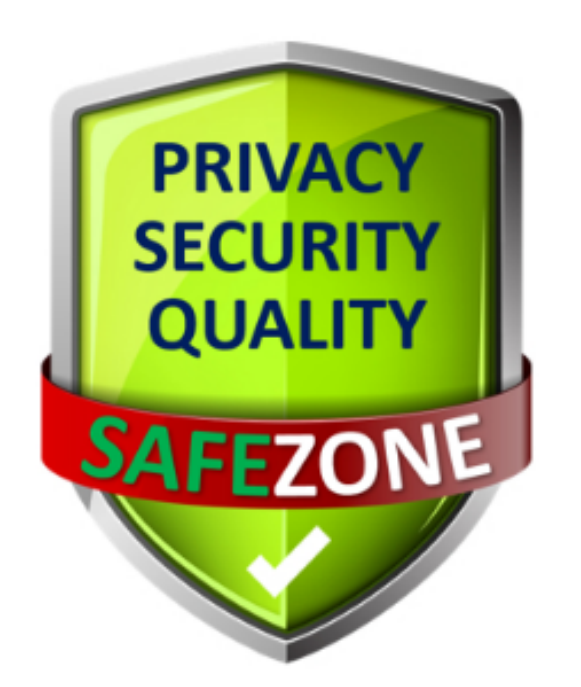

Our website is part of the SafeZone.

Please log in with your **SAFEZONE** Pass.

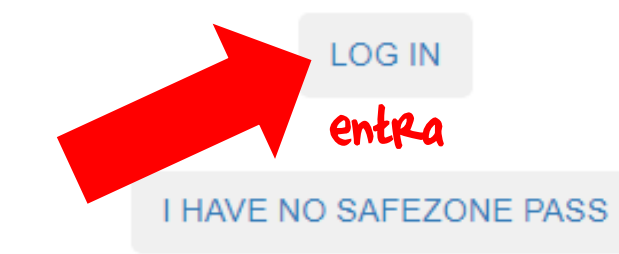

### Poi inserisci il tuo PERNUM, la tua password e clicca ancora su LOG IN...

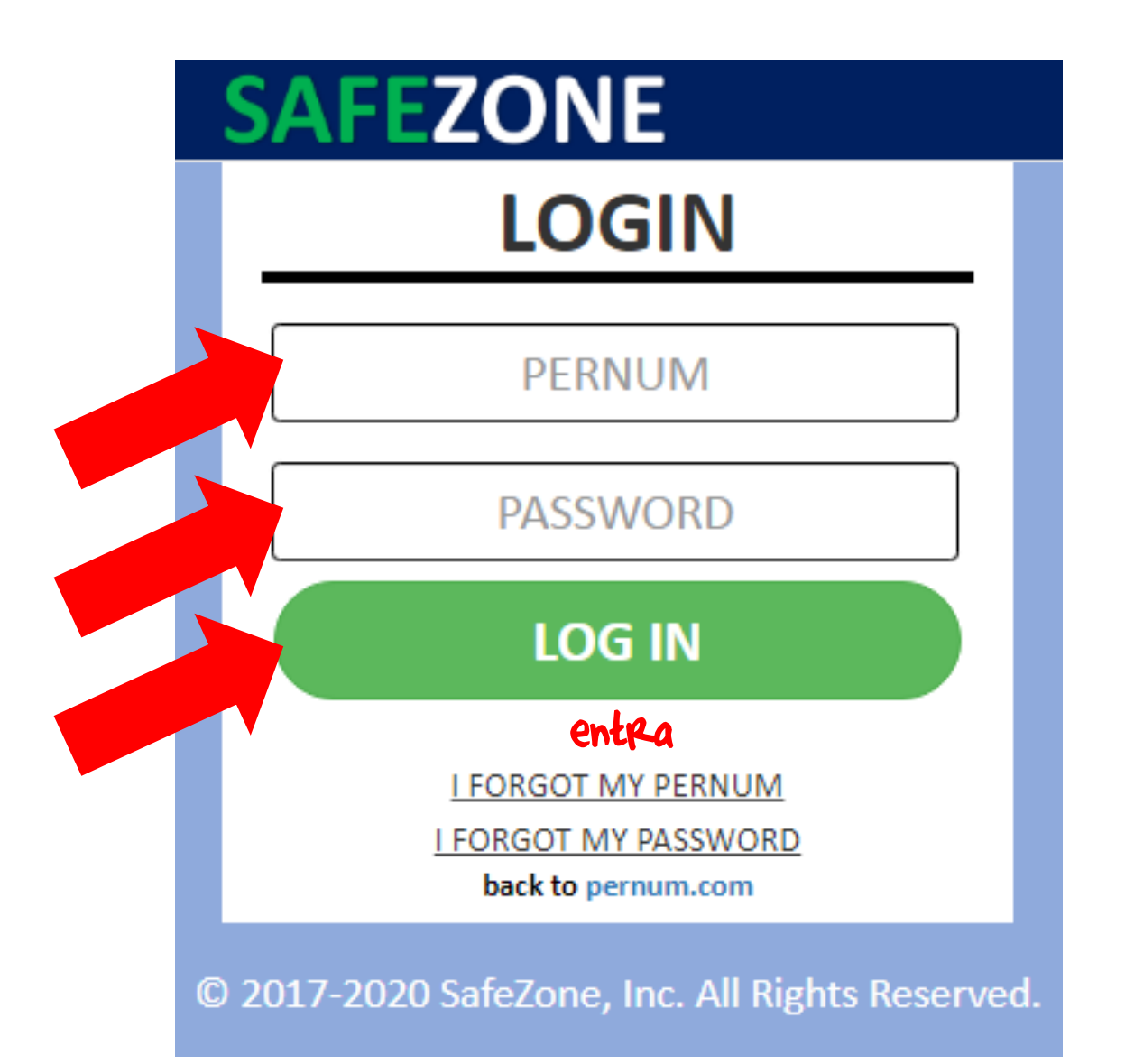

## Poi inserisci il tuo ONE-TIME PIN basato sul tuo MASTER PIN segreto...

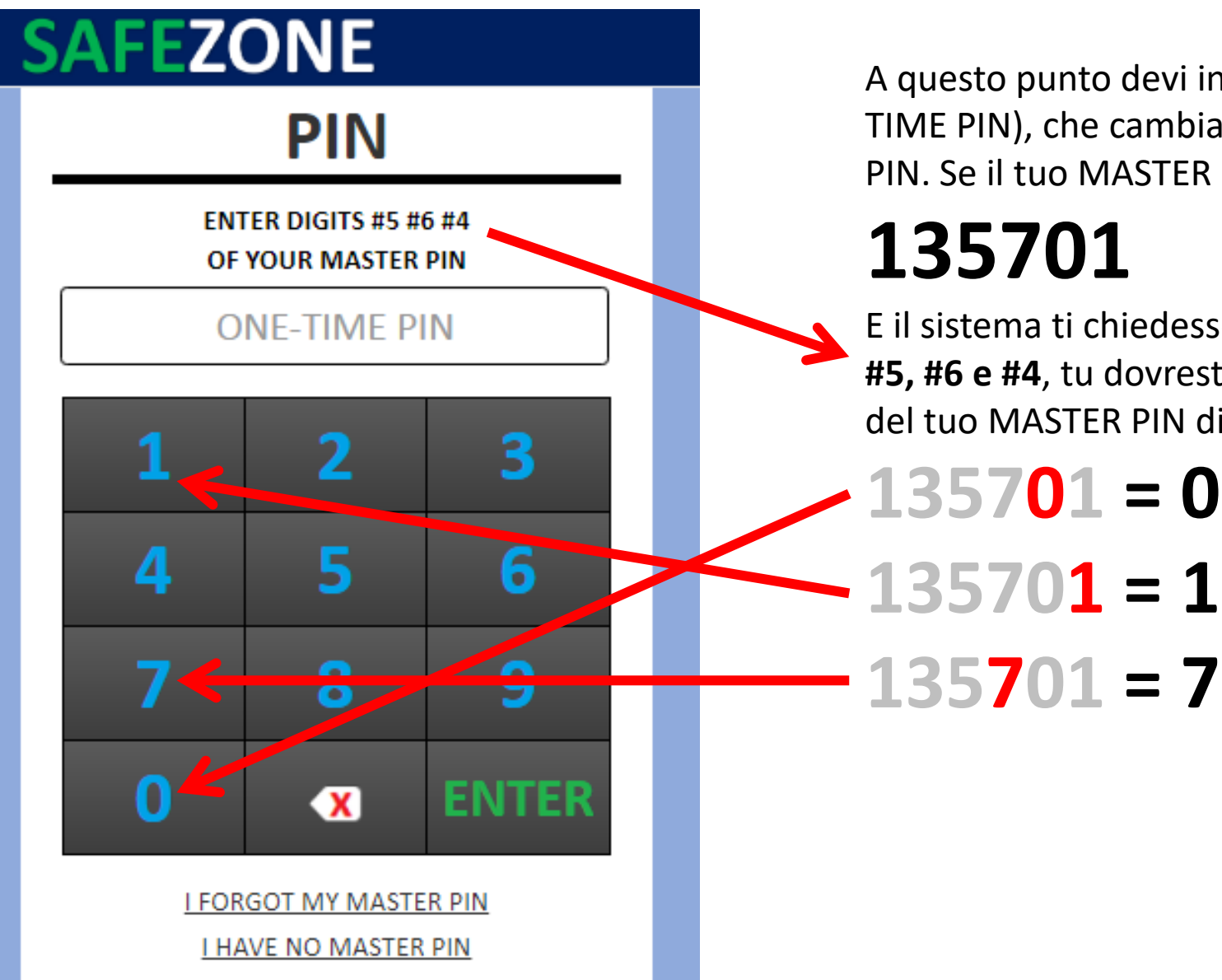

A questo punto devi inserire di nuovo le 3 cifre richieste (ONE TIME PIN), che cambiano ogni volta, pescandole nel tuo MASTER PIN. Se il tuo MASTER PIN fosse di nuovo per esempio

## 135701

E il sistema ti chiedesse come nell'immagine di inserire le cifre **#5, #6 e #4**, tu dovresti inserire la quinta, la sesta e la quarta cifra del tuo MASTER PIN di 6 cifre, cioè:

135701 = 1135701 = 7 COMPLIMENTI! Sei dentro il PERNUM, che avrà molteplici funzioni, ma che da subito funziona come *Wallet* (*portafogli virtuale*) sia per lo YEM che per gli altri token che girano sulla YemChain, nonché per entrare negli altri siti del gruppo Safe.zone 🕐

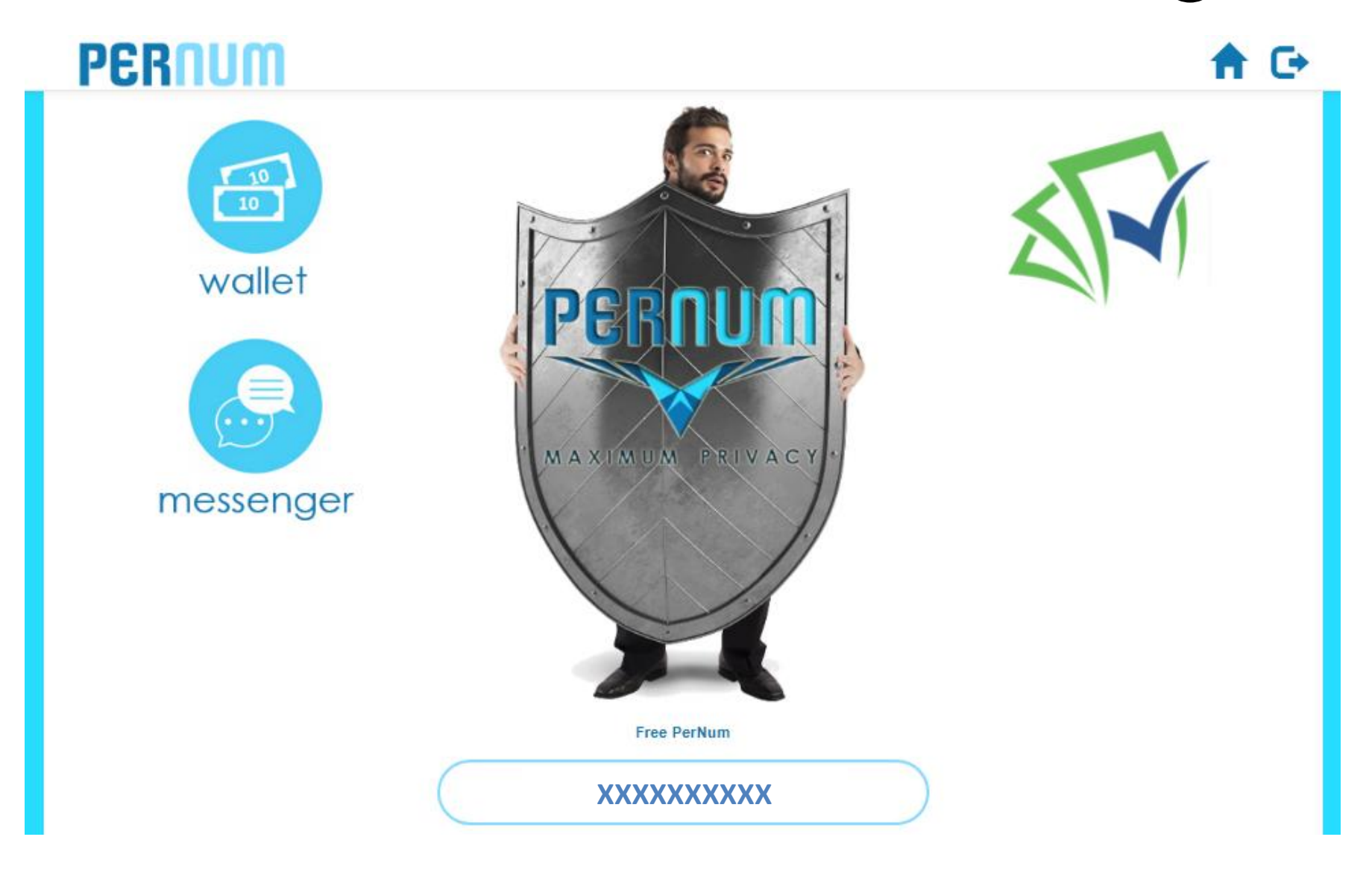

### Per ottenere i tuoi primi YEM gratuiti, entra nel sito SAFEZONE <u>cliccando qui</u> poi clicca su:

## **SAFEZONE**

Loggati come prima (pernum+pwd+one-time pin di 3 numeri casuali), poi clicca sull'esagono verde con su scritto **PROFILE** (profilo) e poi su **ACCOUNT PROFILE**, e ancora su **SELECT YOUR STATUS** (*scegli il tuo status*) e infine – se non sei imprenditore o artista – clicca su **I AM A MEMBER**, poi reinserisci i soliti 3 numeri presi dal Master Pin, completa i tuoi dati personali (nome, cognome, etc., dati gestiti con la massima *privacy*!) e infine clicca su **SUBMIT** (invio) per 2 volte... E entro 24/48 ore dovresti trovare 10\$ in **YEM** sul tuo PERNUM!

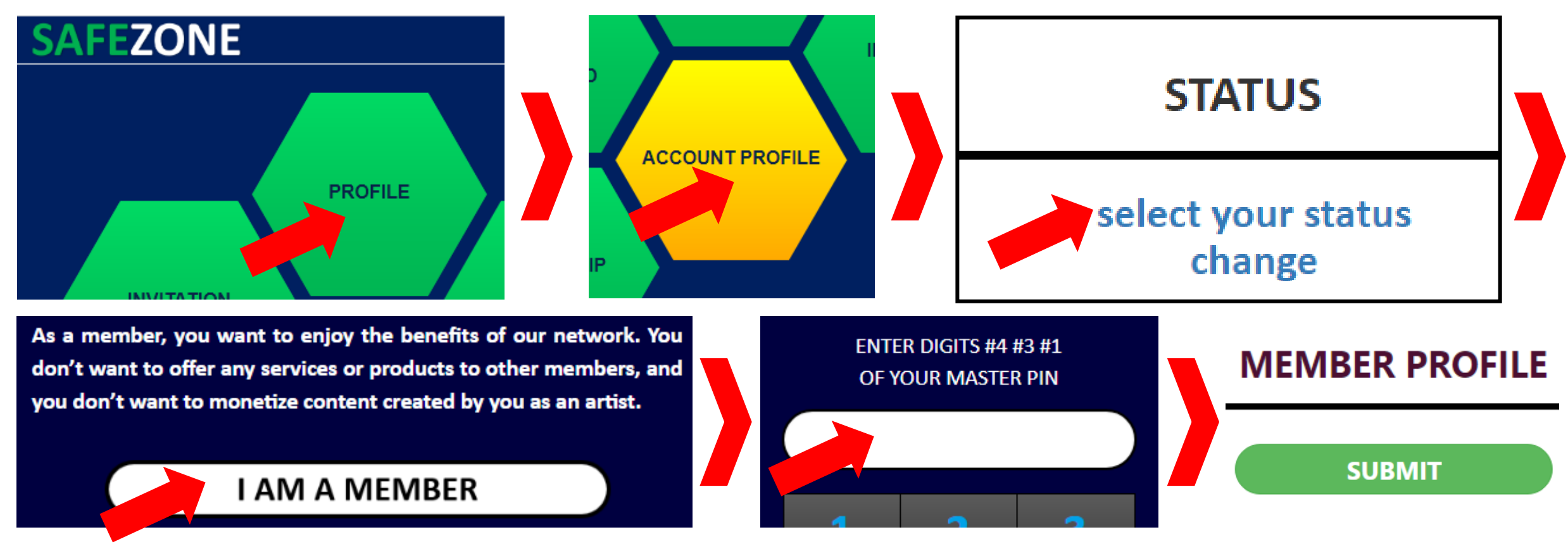

Per restare aggiornato sulle attività del mondo UNICORN/PERFECT INTERNET e della criptovaluta RAINBOW CURRENCY (YEM), clicca sotto e iscriviti alla lista email dedicata:

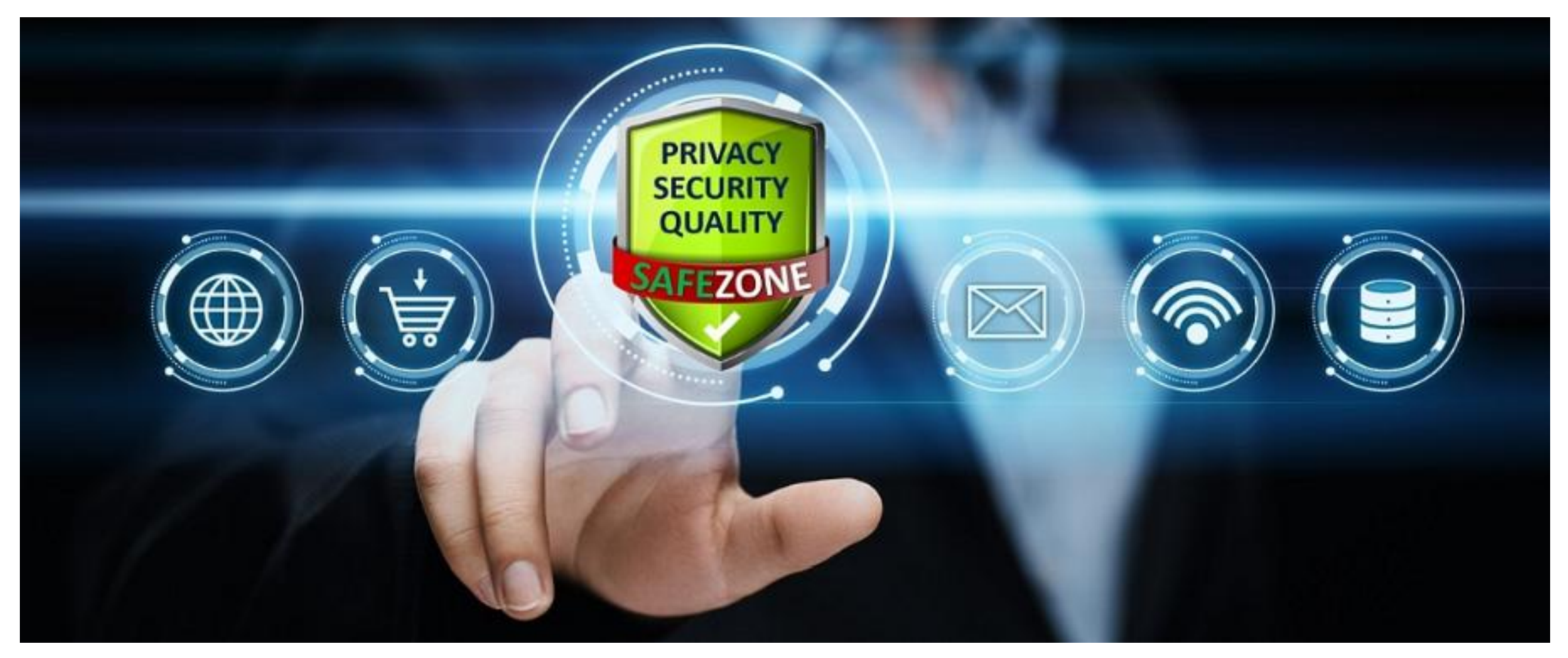

## https://forms.aweber.com/form/16/1950097716.htm

[Not Official Unicorn Network Tutorial - Non è tutorial ufficiale Unicorn Network]